## Anleitung für den Google Classroom

Nachdem du den Computer hochgefahren hast und dich eventuell eingeloggt hast, musst du folgendes machen:

- 1.) Öffne ein Browserfenster (Google Chrome, Firefox, Microsoft Edge,...)
- 2.) Öffne die google Startseite
- 3.) Drücke oben rechts auf der Seite auf gmail!
- 4.) Gib deine Schul- e-mail Adresse ein! (<u>ErsterBuchstabeVorname . Nachname@mslangstoeger.at</u>)
- 5.) Drücke auf Weiter
- Gib dein Passwort ein und drücke anschließend wieder auf *weiter*. Nun bist du in deinem E-Mail Account.

## Google Classroom

Wenn du dich in deinem E-Mail Account eingeloggt hast, dann kannst du leicht zu deinen Classroom Kursen gelangen.

- 1.) Klicke auf die *neun Punkte oben rechts* in deinem E-Mail Account, die wie ein kleines Quadrat angeordnet sind.
- 2.) Es öffnen sich viele verschiedene Symbole, darunter auch das Symbol unter dem *Classroom* steht.
- 3.) Klicke auf das Symbol, du gelangst zu einer Übersicht deiner Kurse.
- 4.) Um in einen Kurz einzusteigen klickst du *auf den Titel des Kurses*. Du siehst nun Neuigkeiten in dem Kurs.

## Aufgaben in Google - Classroom erledigen

- 1.) Wenn du in deinen Kurs gelangt bist, siehst du, dass du dich momentan im *Stream* befindest. Diese verschiedenen Kategorien siehst du ganz oben.
- 2.) Um nun zu den Aufgaben zu gelangen, klickst du auf die Kategorie neben Stream, nämlich Kursaufgaben. Unter den Kursaufgaben siehst du alle Aufgaben, die du aktuell hast und alle, die du bereits abgeben hast.
- 3.) Wenn du eine Aufgabe erledigen willst, klickst du auf den Titel der Aufgabe. Es wird ein kleines Fenster geöffnet, in dem du die Angabe lesen kannst. Klicke auf Aufgabe ansehen, um die Aufgabe zu machen!

- 4.) Um die Aufgaben zu erledigen, hast du mehrere Möglichkeiten:
  - a) Ein Dokument direkt in Google Classroom erstellen: Klicke auf *Hinzufügen oder erstellen* und Klicke auf *Google Docs*. Das Dokument wird automatisch gespeichert. Sobald du fertig bist, klickst du auf *Abgeben*!
  - b) Eine Word Datei hinzufügen: Du kannst auch in Word deine Aufgabe erstellen. Wenn du fertig bist, speicherst du sie auf deinem Computer. Um sie nun im Google-Classroom abzugeben, klickst du auf *Hinzufügen oder erstellen* und anschließend auf *Datei*. Es öffnet sich ein neues Fenster. Du drückst nun auf *Upload* und anschließend auf *Browse* und suchst die Datei, wo du sie gespeichert hast. Sobald die Datei hochgeladen ist, drückst du auf *Abgeben* !
  - c) Ein Bild hinzufügen: Wenn du ein Bild von deiner Hausübung gemacht hast, musst du dieses zuerst auf deinem Computer speichern. Anschließend drückst du in deiner Aufgabe wieder auf *Hinzufügen oder erstellen* und gehst gleichermaßen vor, wie in Punkt b beschrieben!
  - d) Einen Screenshot abgeben: Um einen Screenshot von deinem
    Bildschirm zu erstellen, musst du drei tasten gleichzeitig drücken.
    Du drückst dazu die folgenden Tasten:

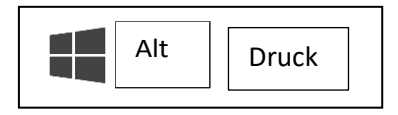

Anschließend gehst du vor, wie in Punkt b und klickst wiederum auf *Hinzufügen und erstellen*, lädst den gespeicherten Screenshot und klickst auf *Abgeben*.

## Eine E-Mail schreiben

- Geh in deinen Google- Mail Account, wie bereits geschrieben. Wenn du deine E-Mails siehst, klickst du in der linken Spalte auf Schreiben. Es öffnet sich ein neues kleines Fenster mit dem Titel Neue Nachricht.
- 2.) Du gibst die E-Mail-Adresse von dem-derjenigen in das Feld in dem *An* steht, ein.
- 3.) Du schreibst in zwei bis drei Wörtern, worum es in deiner E-Mail geht, in das Feld *Betreff.*
- 4.) Nun kannst du in das große Feld unter *Betreff* deine E-Mail schreiben. Wähle dazu eine passende Anrede (z.B. Sehr geehrte....). Schließe deine E-Mail ebenfalls mit einer passenden Grußformel und deinem Namen ab!
- 5.) Versende die E-Mail, indem du auf das blaue Feld *senden* klickst.